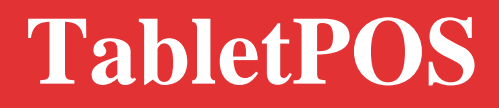

# ATGN

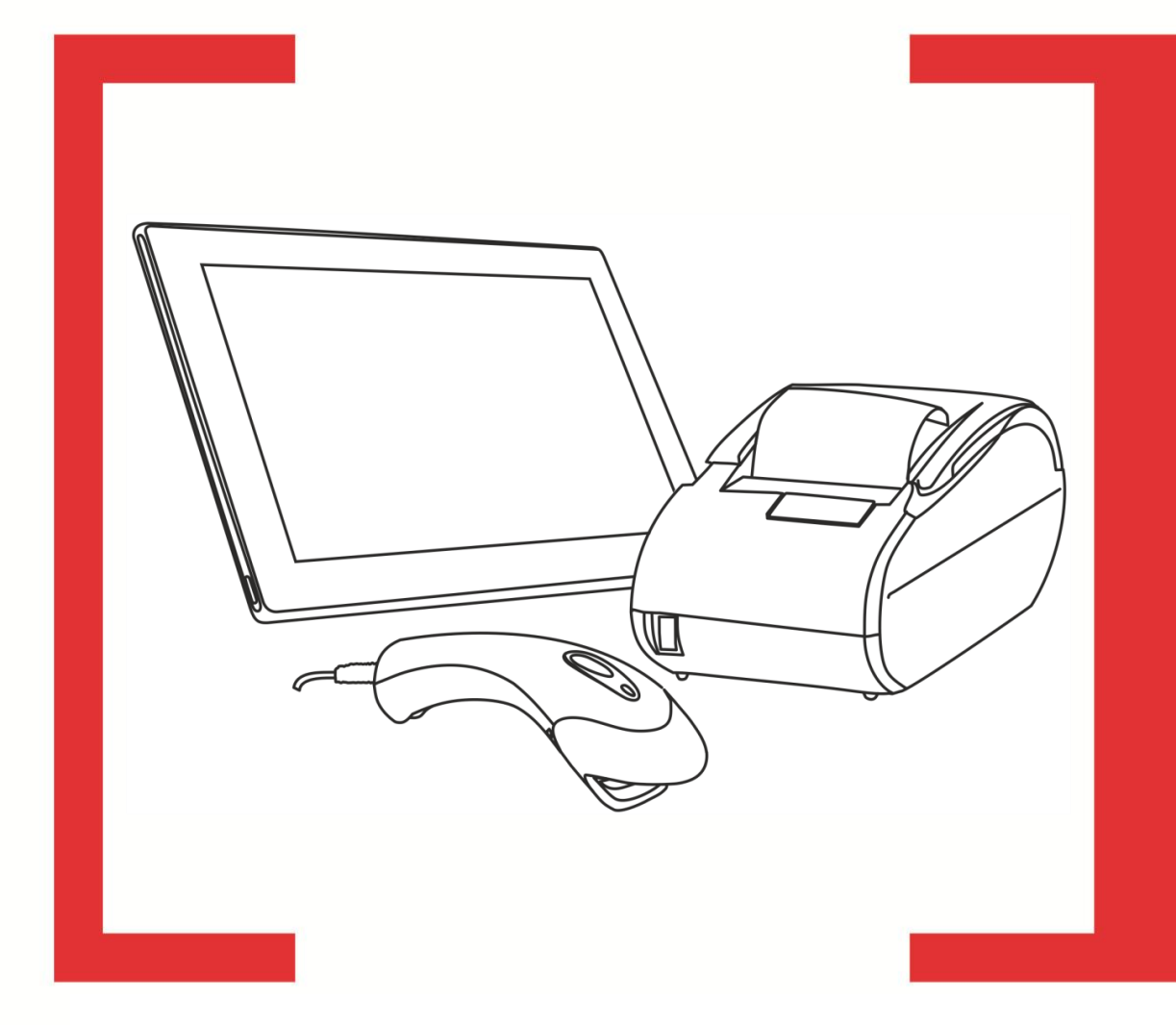

Описание обмена в формате АТОЛ

Описание обмена от 23. 06. 2016 TabletPOS v. 4.3.0

### Содержание

| Введение                                                      | 4  |
|---------------------------------------------------------------|----|
| Сокращения                                                    | 4  |
| Формат АТОЛ                                                   | 5  |
| Выгрузка данных                                               | 6  |
| Описание транзакций выгрузки                                  | 6  |
| Загрузка данных                                               | 17 |
| Обработка ошибок при загрузке информации о реквизитах товаров | 17 |
| Описание транзакций загрузки                                  | 18 |
| Сообщения обмена для журнала операций                         | 29 |
| Приложение А                                                  | 31 |
| ДАЛИОН: Управление магазином. ПРО, редакция 1.2 (1.2.23.01)   | 31 |
| АЙТИДА                                                        | 31 |
| Управление торговлей, редакция 10.3 (10.3.24.1)               |    |

# Введение

Данный документ предназначен для пользователей программы TabletPOS и описывает организацию обмена данными между TabletPOS и внешними АСТУ. Документ содержит техническую информацию, и рекомендован к изучению пользователям с соответствующей подготовкой.

Раздел «Формат АТОЛ» содержит общее описание используемого для обмена данными формата. Разделы «Выгрузка данных» и «Загрузка данных» содержат описание форматов файлов выгрузки и загрузки, а также перечень обрабатываемых команд и транзакций. Раздел «Сообщения обмена для журнала операций» содержит перечень предупреждений и ошибок, записываемых в журнал операций TabletPOS. В приложении приведены особенности организации обмена с конкретными АСТУ.

### Сокращения

- АСТУ Автоматизированная система товарного учёта
- БД База данных
- ККМ Контрольно-кассовая машина

# Формат АТОЛ

Обмен данными между АСТУ и TabletPOS происходит посредством текстовых файлов в кодировке Windows-1251. Данные передаются в формате АТОЛ. Выявленные при тестировании особенности обмена с конкретными АСТУ приведены в приложении А.

Процедуры выгрузки и загрузки отличаются. Выгрузка позволяет сохранить в файл и передать в АСТУ выбранные пользователем данные: историю кассовых операций (выгружается всегда), информацию о проведённых товароучётных действиях. При загрузке из АСТУ в TabletPOS передаётся товарная база, при этом управляющие команды позволяют как заменять новыми данными существующие, так и объединять базы, суммируя остатки товаров из существующей и загрузкаемой баз.

Файлы выгрузки и загрузки состоят из строк. Каждая строка соответствует отдельному признаку файла, управляющей команде или набору данных для отдельного элемента (товара, транзакции). Строки разделяются символами перевода строки CR (#0Dh) или LF (#0Ah). Строки с данными состоят из полей (при этом количество полей для разных элементов различно), разделённых символом «;».

Файл выгрузки содержит:

- шапку файла с информацией о документе;
- строки с выгружаемыми данными.

Файл загрузки содержит:

- шапку файла с информацией о документе;
- управляющие команды;
- строки с данными элементов, относящихся к управляющим командам.

Подробное описание форматов файлов выгрузки и загрузки приведено в разделах «Выгрузка данных» и «Загрузка данных», соответственно. При этом если в типе поля указано «–», поле не используется и должно быть пустым.

Для корректной передачи данных необходимо учитывать, что в формате АТОЛ применяются следующие правила:

- TabletPOS позволяет загружать текстовые файлы и архивы \*.zip, при этом в архив должен быть упакован одноимённый текстовый файл;
- десятичный разделитель при загрузке любой знак кроме «;», « », «|»;
- формат даты и времени, а также десятичный разделитель при выгрузке фиксируется соответствующими настройками программы (см. раздел «Настройки» Руководства по эксплуатации);
- при выгрузке данных с символом «;» (#3Ah) он заменяется символом «¤» (#A4h), при загрузке необходимо провести такую же замену;
- при передаче символов CR (#0Dh) или LF (#0Ah) их необходимо заменить символом « » (#20h, пробел) или «|» (#7Ch).

# Выгрузка данных

Файл выгрузки данных состоит из двух частей: шапки файла и непосредственно выгружаемых данных.

Шапка файла состоит из трёх строк:

| № строки | Значение                                                                |  |  |
|----------|-------------------------------------------------------------------------|--|--|
| 1        | Признак обработки данного файла товароучётной программой, 1 символ:     |  |  |
|          | «#» – для нового, ещё не загруженного файла;                            |  |  |
|          | <ul><li>@ – для загруженного в АСТУ файла (выставляется АСТУ)</li></ul> |  |  |
| 2        | Идентификатор БД. Из TabletPOS выгружается «1»                          |  |  |
| 3        | Порядковый номер отчёта                                                 |  |  |

После шапки файла следуют выгружаемые данные.

### Описание транзакций выгрузки

| №<br>транзакции | Название транзакции                                 |
|-----------------|-----------------------------------------------------|
| 1/11            | Регистрация товара по свободной цене/из справочника |
| 4/14            | Налог на товар по свободной цене/из справочника     |
| 5               | Скидка суммой на позицию товара по свободной цене   |
| 21              | Регистрация купюр по свободной цене                 |
| 35              | Скидка суммой на документ                           |
| 40              | Оплата с вводом суммы клиента                       |
| 41              | Оплата без ввода суммы клиента                      |
| 42              | Открытие документа                                  |
| 45              | Закрытие документа в ККМ                            |
| 50              | Внесение                                            |
| 51              | Выплата                                             |

| <u>№</u><br>транзакции | Название транзакции                                   |
|------------------------|-------------------------------------------------------|
| 55                     | Закрытие документа                                    |
| 60                     | Отчёт без гашения                                     |
| 61                     | Закрытие смены                                        |
| 62                     | Открытие смены                                        |
| 63                     | Отчёт с гашением                                      |
| 64                     | Документ открытия смены                               |
| 85                     | Скидка суммой на документ, распределённая по позициям |

#### Общие особенности транзакций

- **Поле №4** содержит тип транзакции, который определяет данные, содержащиеся в следующих за ним полях.
- Поле №13 содержит тип операции в ККМ:
  - 0-продажа;
  - 1 возврат;
  - 4 внесение;
  - 5 выплата;
  - 8 открытие смены;
  - 9 операция в ККМ;
  - 10 закрытие смены;
  - 14 приход (документ «Приёмка»);
  - 15 расход (документы «Списание» и «Возврат поставщику»);
  - 16 инвентаризация;
  - 17 переоценка;
  - 18 вскрытие тары.
- Поле №23 содержит код вида документа в TabletPOS:
  - 1 продажа;
  - 2 возврат товара покупателем;
  - 3 внесение;
  - 4 выплата;
  - 5 открытие смены;
  - 6 операция в ККМ;
  - 7 закрытие смены;
  - 8 инвентаризация;
  - 9 приёмка товара;
  - 10 возврат товара поставщику;
  - 11 списание товара;
  - 12 акт переоценки;
  - 13 вскрытие тары.

Некоторые поля в таблицах, приведённых в следующих разделах, выделены цветом. Расшифровка цветовых обозначений представлена в таблице:

| XXX | Значение передаётся отрицательным при возврате товара покупателем и положительным для других документов |
|-----|----------------------------------------------------------------------------------------------------|
| XXX | Значение передаётся отрицательным при продаже и положительным при возврате                              |
| XXX | Всегда положительное значение                                                                           |

#### Скидки

| №<br>поля | Тип<br>поля | Скидка суммой на позицию    | Скидка суммой на<br>документ | Скидка суммой на документ,<br>распределённая по позициям |  |
|-----------|-------------|-----------------------------|------------------------------|----------------------------------------------------------|--|
| 1         | Целое       |                             | № транз                      | акции                                                    |  |
| 2         | Дата        |                             | Дата тран                    | закции                                                   |  |
| 3         | Время       |                             | Время тра                    | нзакции                                                  |  |
| 4         | Целое       | 5                           | 35                           | 85                                                       |  |
| 5         | Целое       |                             | Номер рабоч                  | него места                                               |  |
| 6         | Целое       |                             | Номер дов                    | кумента                                                  |  |
| 7         | Целое       |                             | Код кас                      | ссира                                                    |  |
| 8         | Целое       | -                           | Ин                           | формация по скидке                                       |  |
| 9         | -           |                             |                              |                                                          |  |
| 10        | Дробное     | Тип скидки                  |                              |                                                          |  |
| 11        | Дробное     | Ставка                      |                              |                                                          |  |
| 12        | Дробное     | Сумма скидки                |                              |                                                          |  |
| 13        | Целое       |                             | Операция                     |                                                          |  |
| 14        | Целое       |                             | Номер с                      | мены                                                     |  |
| 15-22     | -           | -                           |                              |                                                          |  |
| 23        | Целое       | Код вида документа          |                              |                                                          |  |
| 24-26     | -           |                             |                              |                                                          |  |
| 27        | Целое       | Идентификатор подразделения |                              |                                                          |  |
| 28-36     | -           |                             |                              |                                                          |  |

- Если скидка начислена по дисконтной карте, в **поле №8** указывается номер дисконтной карты. Если скидок по дисконтной карте не было, поле остаётся пустым.
- В поле №10 указывается код типа скидки:
  - 1 ручная;
  - 2 автоматическая.

#### Регистрация товара

| №<br>поля | Тип поля | Регистрация                                                                                                   | Сторно               | Налог                            |  |
|-----------|----------|----------------------------------------------------------------------------------------------------|----------------------|----------------------------------|--|
| 1         | Целое    |                                                                                                    | № транзакции         |                                  |  |
| 2         | Дата     |                                                                                                    | Дата транзакции      |                                  |  |
| 3         | Время    |                                                                                                    | Время транзакции     |                                  |  |
| 4         | Целое    | 1/11                                                                                                    | 2/12                 | 4/14                             |  |
| 5         | Целое    |                                                                                                    | Номер рабочего места |                                  |  |
| 6         | Целое    |                                                                                                    | Номер документа      |                                  |  |
| 7         | Целое    |                                                                                                    | Код кассира          |                                  |  |
| 8         | Строка   | -/Идентификатор товара                                                                                        |                      |                                  |  |
| 9         | Строка   | Коды значений разрезов                                                                                        |                      |                                  |  |
| 10        | Дробное  | Цена бе                                                                                                    | з скидок             | Код налоговой группы             |  |
| 11        | Дробное  | Количество товара                                                                                             | Количество товара    | Код налоговой ставки             |  |
| 12        | Дробное  | Округленная сумма<br>товара с учётом скидок<br>на позицию и наОкругленная сумма<br>товара с учётом скидок<br> |                      | Сумма налога в<br>базовой валюте |  |
| 13        | Целое    | Операция                                                                                                    |                      |                                  |  |
| 14        | Целое    | Номер смены                                                                                                   |                      |                                  |  |
| 15        | Дробное  | Итоговая цена со скидками                                                                                     |                      |                                  |  |

| №<br>поля | Тип поля        | Регистрация                                                              | Сторно                                            | Налог                                             |  |
|-----------|-----------------|--------------------------------------------------------------------------|---------------------------------------------------|---------------------------------------------------|--|
| 16        | Дробное         | Итоговая сумма в<br>базовой валюте со<br>скидками                        | Итоговая сумма в<br>базовой валюте со<br>скидками | Итоговая сумма в<br>базовой валюте со<br>скидками |  |
| 17        | Целое           |                                                                          | Код группы печати                                 |                                                   |  |
| 18        | Строка          |                                                                          | –/Артикул товара                                  |                                                   |  |
| 19        | Строка          |                                                                          | Штрихкод регистрации                              |                                                   |  |
| 20        | Дробное         | Сумма в базовой<br>валюте без скидок                                     | Сумма в базовой<br>валюте без скидок              | Сумма в базовой<br>валюте без скидок              |  |
| 21        | Целое           | Секция ККМ -                                                             |                                                   |                                                   |  |
| 22        | Целое           | -                                                                        |                                                   |                                                   |  |
| 23        | Целое           | Код вида документа                                                       |                                                   |                                                   |  |
| 24        | Целое           | Код комментария                                                          |                                                   |                                                   |  |
| 25        | Целое           |                                                                          | -                                                 |                                                   |  |
| 26        | Строка          |                                                                          | Информация о документе                            |                                                   |  |
| 27        | Целое           | Идентификатор предприятия                                                |                                                   |                                                   |  |
| 28        | Целое           | Код сотрудника                                                           |                                                   |                                                   |  |
| 29-34     | -               |                                                                          |                                                   |                                                   |  |
| 35        | Строка          | Код группы<br>персональных персональных -<br>модификаторов модификаторов |                                                   | _                                                 |  |
| 36        | Дата и<br>время |                                                                          | -                                                 |                                                   |  |

- В поле №8, в зависимости от настроенного идентификатора товара, выгружается либо код, либо артикул. При этом, если в качестве идентификатора используется строка, поле №18 не заполняется.
- Коды значений разрезов в **поле №9** указываются через запятую.
- Если у товара установлена специальная цена/цена из прайс-листа, для транзакций 1/11 в поле №10 выгружается именно она, а не цена из карточки товара. Значение спеццены/цены из прайс-листа в поле №10 выгружается с учётом товарных

ограничений, поэтому оно может отличаться от того, которое выгружается в транзакции **3** в **поле №11**.

• Если готовая сумма товара берется из штрихкода, то возможна следующая ситуация:

#### Поле№10 \* Поле№11 ≠ Поле№20.

• Поле №15 – итоговая цена товара. Значение поля №15 может отличаться от значения поля №10, в которое записывается цена без учёта скидок и округлений.

Поле №15 = 
$$\frac{\Pi \text{оле №16}}{\Pi \text{оле №11}}$$

- Поле №16 итоговая сумма, уплаченная за товар. С этой суммы исчисляются налоги, и она попадает в фискальную память кассового аппарата.
- Значение поля №16 может отличаться от значения поля №20, в которое записывается цена без учёта скидок и округлений. Если скидок и округлений нет, то

поле №16 = поле №20 = поле №10 \* поле №11.

• Если товар был зарегистрирован в документ по штрихкоду, то в **поле №19** будет выгружен этот штрихкод, если регистрация осуществлялась не по штрихкоду, в поле будет пусто.

Если штрихкод не запрашивался, и товар был зарегистрирован не по штрихкоду, но запрашивался коэффициент, то в **поле №19** будет выгружен штрихкод соответствующего коэффициента.

В ситуациях, отличных от вышеперечисленных: если товар был зарегистрирован по штрихкоду, в **поле №19** будет выгружен этот штрихкод, если регистрация осуществлялась не по штрихкоду, в поле будет пусто.

| №<br>поля | Тип поля | Оплата с вводом суммы клиента | Оплата без ввода суммы клиента |
|-----------|----------|-------------------------------|--------------------------------|
| 1         | Целое    | № тран                        | ізакции                        |
| 2         | Дата     | Дата тра                      | анзакции                       |
| 3         | Время    | Время тр                      | ранзакции                      |
| 4         | Целое    | 40                            | 41                             |
| 5         | Целое    | Номер рабочего места          |                                |
| б         | Целое    | Номер документа               |                                |
| 7         | Целое    | Код кассира                   |                                |
| 8         | -        | -                             |                                |
| 9         | Строка   | Код вида оплаты               |                                |
| 10        | Дробное  | Сумма клиента                 | Итоговая сумма документа       |
| 11        | -        | -                             |                                |
| 12        | Дробное  | Сумма клиента                 | Итоговая сумма документа       |

Оплата

| №<br>поля | Тип поля | Оплата с вводом суммы клиента | Оплата без ввода суммы клиента |  |
|-----------|----------|-------------------------------|--------------------------------|--|
| 13        | Целое    | Опер                          | рация                          |  |
| 14        | Целое    | Номер                         | ) смены                        |  |
| 15-22     | -        | _                             |                                |  |
| 23        | Целое    | Код вида документа            |                                |  |
| 24-26     | -        | -                             |                                |  |
| 27        | Целое    | Идентификатор подразделения   |                                |  |
| 28-36     | -        | -                             |                                |  |

- В поле №9 записывается код вида оплаты в TabletPOS:
  - 1 наличный;
  - 2 безналичный.
- Сдача записывается в поле №10 и поле №12 с отрицательным значением (т.е. сдача пишется отдельной транзакцией).

#### Открытие/закрытие документа

| №<br>поля | Тип поля | Открытие<br>документа | Закрытие<br>документа | Закрытие документа в ККМ          |
|-----------|----------|-----------------------|-----------------------|-----------------------------------|
| 1         | Целое    |                       | № тран                | нзакции                           |
| 2         | Дата     |                       | Дата тра              | анзакции                          |
| 3         | Время    |                       | Время тр              | ранзакции                         |
| 4         | Целое    | 42                    | 55                    | 45                                |
| 5         | Целое    | Номер рабочего места  |                       |                                   |
| 6         | Целое    | Номер документа       |                       |                                   |
| 7         | Целое    | Код кассира           |                       | ассира                            |
| 8         | Целое    | Номер карты/купона    |                       |                                   |
| 9-10      | -        | -                     |                       | -                                 |
| 11        | Дробное  | -                     | Количество<br>товара  | -                                 |
| 12        | Дробное  | -                     | Итоговая сумма        | Итоговая сумма документа в валюте |

| №<br>поля | Тип поля        | Открытие<br>документа       | Закрытие<br>документа | Закрытие документа в ККМ                            |
|-----------|-----------------|-----------------------------|-----------------------|-----------------------------------------------------|
|           |                 |                             | документа             | ККМ, на которой он был закрыт                       |
| 13        | Целое           |                             | Опе                   | рация                                               |
| 14        | Целое           |                             | Номер                 | ) смены                                             |
| 15-22     | -               |                             |                       | -                                                   |
| 23        | Целое           | Код вида документа          |                       |                                                     |
| 24        | -               | -                           |                       |                                                     |
| 25        | Целое           | Номер документа основания   |                       |                                                     |
| 26        | Строка          | -                           | -                     | Кассовый номер чека, документа и<br>смены (через /) |
| 27        | Целое           | Идентификатор подразделения |                       |                                                     |
| 28-35     | -               | -                           |                       |                                                     |
| 36        | Дата и<br>время | Дата и время<br>переоценки  |                       | -                                                   |

- **Транзакция №45** выгружается только в случае закрытия документа на ККМ.
- Поле №8 заполняется только для документов продажи и возврата покупателем.
- **Поле №25** заполняется только для документов возврата покупателем на основании. В поле записывается номер документа, на основании которого произведён возврат.
- Поле №36 заполняется только для документов переоценки.

#### Внесение/выплата

| №<br>поля | Тип поля | Внесение             | Выплата |  |  |
|-----------|----------|----------------------|---------|--|--|
| 1         | Целое    | № транзакции         |         |  |  |
| 2         | Дата     | Дата транзакции      |         |  |  |
| 3         | Время    | Время транзакции     |         |  |  |
| 4         | Целое    | 50                   | 51      |  |  |
| 5         | Целое    | Номер рабочего места |         |  |  |
| 6         | Целое    | Номер документа      |         |  |  |

| №<br>поля | Тип поля | Внесение                    | Выплата     |  |  |
|-----------|----------|-----------------------------|-------------|--|--|
| 7         | Целое    | ]                           | Код кассира |  |  |
| 8-11      | -        |                             | -           |  |  |
| 12        | Дробное  |                             | Сумма       |  |  |
| 13        | Целое    | Операция                    |             |  |  |
| 14        | Целое    | Номер смены                 |             |  |  |
| 15-22     | -        | -                           |             |  |  |
| 23        | Целое    | Код вида документа          |             |  |  |
| 24-26     | -        |                             |             |  |  |
| 27        | Целое    | Идентификатор подразделения |             |  |  |
| 28-36     | -        |                             | -           |  |  |

### Отчёты

| №<br>поля | Тип поля | Открытие<br>смены    | Закрытие смены     | Отчёт без<br>гашения | Отчёт с<br>гашением | Документ<br>открытия смены |
|-----------|----------|----------------------|--------------------|----------------------|---------------------|----------------------------|
| 1         | Целое    |                      |                    | № транза             | кции                |                            |
| 2         | Дата     |                      |                    | Дата транз           | акции               |                            |
| 3         | Время    |                      |                    | Время тран           | закции              |                            |
| 4         | Целое    | 62                   | 61                 | 60                   | 63                  | 64                         |
| 5         | Целое    | Номер рабочего места |                    |                      |                     |                            |
| 6         | Целое    | Номер документа      |                    |                      |                     |                            |
| 7         | Целое    | Код кассира          |                    |                      |                     |                            |
| 8-9       | -        | _                    |                    |                      |                     |                            |
| 10        | Дробное  | -                    | - Выручка за смену |                      |                     | -                          |
| 11        | Дробное  | - Наличность в кассе |                    |                      | кассе               |                            |
| 12        | Дробное  | - Сменный итог -     |                    |                      | -                   |                            |
| 13        | Целое    | Операция             |                    |                      |                     |                            |

| №<br>поля | Тип поля | Открытие<br>смены                        | Закрытие смены | Отчёт без<br>гашения | Отчёт с<br>гашением | Документ<br>открытия смены |
|-----------|----------|------------------------------------------|----------------|----------------------|---------------------|----------------------------|
| 14        | Целое    |                                          |                | Номер см             | мены                |                            |
| 15-22     | -        |                                          | -              |                      |                     |                            |
| 23        | Целое    | Код вида документа                       |                |                      |                     |                            |
| 24-25     | -        | _                                        |                |                      |                     |                            |
| 26        | Строка   | - Кассовый номер чека, документа и смены |                |                      |                     |                            |
|           |          | (через /)                                |                |                      |                     |                            |
| 27        | Целое    | Идентификатор подразделения              |                |                      |                     |                            |
| 28-36     | _        | -                                        |                |                      |                     |                            |

- В поле №10 для транзакции № 61 записывается сумма выручки за смену, рассчитываемая как разница между всеми продажами и возвратами за программную смену.
- В поле №12 для транзакции № 61 записывается сумма сменного итога, рассчитываемая как сумма всех продаж за программную смену (без учёта возвратов и каких-либо других операций).

| Налог н | на товар | из справ | вочника |
|---------|----------|----------|---------|
|---------|----------|----------|---------|

| №<br>поля | Тип поля | Налог на товар из справочника |
|-----------|----------|-------------------------------|
| 1         | Целое    | № транзакции                  |
| 2         | Дата     | Дата транзакции               |
| 3         | Время    | Время транзакции              |
| 4         | Целое    | 14                            |
| 5         | Целое    | Номер рабочего места          |
| 6         | Целое    | Номер документа               |
| 7         | Целое    | Код кассира                   |
| 8         | Строка   | Идентификатор товара          |
| 9         | -        | -                             |
| 10        | Дробное  | Код налоговой группы          |

| №<br>поля | Тип поля | Налог на товар из справочника |
|-----------|----------|-------------------------------|
| 11        | Дробное  | Код налоговой ставки          |
| 12        | Дробное  | Сумма налога                  |
| 13        | Целое    | Операция                      |
| 14        | Целое    | Номер смены                   |
| 15        | Дробное  | Итоговая цена со скидками     |
| 16        | Дробное  | Итоговая сумма со скидками    |
| 17        | Целое    | Код группы печати             |
| 18        | -        | -                             |
| 19        | Строка   | Штрихкод регистрации          |
| 20        | Дробное  | Сумма налога без скидок       |
| 21-22     | -        | -                             |
| 23        | Целое    | Код вида документа            |
| 24-26     | -        | -                             |
| 27        | Целое    | Идентификатор подразделения   |
| 28-36     | -        | -                             |

- Поле №16 итоговая сумма, уплаченная за товар. С этой суммы исчисляются налоги, и она попадает в фискальную память кассового аппарата.
- Если товар был зарегистрирован в документ по штрихкоду, то в **поле №19** будет выгружён этот штрихкод, если регистрация осуществлялась не по штрихкоду, в поле будет пусто.

# Загрузка данных

Файл загрузки данных состоит из двух частей: шапки файла и непосредственно информации о реквизитах товара.

Шапка файла состоит из двух строк:

| № строки | Значение                                                                |
|----------|-------------------------------------------------------------------------|
| 1        | Строка инициализации файла «##@@&&» (6 символов)                        |
| 2        | Признак обработки данного файла товароучётной программой «#» (1 символ) |

После шапки файла следуют непосредственно данные и управляющие команды. Все управляющие команды можно разделить на две группы:

- требующие дополнительных данных;
- не требующие дополнительных данных.

Команды первой группы действуют на все последующие данные до следующей команды.

В каждой строке файла располагается одна команда или данные об одном элементе. Все команды начинаются с символов «\$\$\$». Строка файла загрузки, в которой располагается команда, не должна содержать никаких символов кроме самой команды. Пустые строки при загрузке игнорируются.

Если после шапки файла не следует никакой команды, считается, что подана команда **\$\$\$ADDQUANTITY**.

В файле загрузки могут встречаться однострочные комментарии, которые начинаются с символов «//».

Если при загрузке данных в справочнике уже присутствует элемент с таким же уникальным ключом, его данные будут изменены в соответствии с загрузкой, а если элемента нет, он будет создан.

После успешной загрузки файла программой TabletPOS файл удаляется.

# Обработка ошибок при загрузке информации о реквизитах товаров

При загрузке данных о реквизитах товаров возможны следующие ошибки при разборе содержимого:

- в файле присутствует неизвестная команда;
- поля команды содержат некорректные данные.

В случае нахождения в файле неизвестной команды:

- в журнал операций записывается соответствующая ошибка (см. «Сообщения обмена для журнала операций»);
- загрузка данных продолжается со следующей команды;
- при завершении обмена (без наличия далее ошибок второй группы) выдаётся сообщение:

«Данные из файла < nymь/имя файла> загружены с ошибками. Подробнее смотрите журнал операций».

В случае наличия некорректных данных в полях команд:

- в журнал операций записываются соответствующие сообщения об ошибках (см. «Сообщения обмена для журнала операций»);
- загрузка данных прерывается с откатом всех внесённых изменений;
- выдаётся сообщение: «Ошибка загрузки данных. Подробнее смотрите журнал операций».

### Описание транзакций загрузки

| Действие                             | Команда                           | Комментарий           |
|--------------------------------------|-----------------------------------|-----------------------|
| ПС                                   | \$\$\$ADDQUANTITY                 | С добавлением остатка |
| Добавить товары                      | \$\$\$REPLACEQUANTITYWITHOUTSALE  | С замещением остатка  |
| Удалить все товары                   | \$\$\$DELETEALLWARES              |                       |
| Удалить товары по коду               | \$\$\$DELETEWARESBYWARECODE       |                       |
| Удалить штрихкоды<br>товара          | \$\$\$DELETEBARCODESBYWARECODE    |                       |
| Добавить штрихкоды                   | \$\$\$ADDBARCODES                 |                       |
| Удалить все штрихкоды                | \$\$\$DELETEALLBARCODES           |                       |
| Добавить шаблоны<br>штрихкодов       | \$\$\$ADDBARCODETEMPLATES         |                       |
| Удалить все шаблоны<br>штрихкодов    | \$\$\$DELETEALLBARCODETEMPLATES   |                       |
| Удалить шаблон<br>штрихкодов по коду | \$\$\$DELETEBARCODETEMPLATEBYCODE |                       |
| Удалить цены                         | \$\$\$DELETEALLPRICES             |                       |
| Удалить цены товаров                 | \$\$\$DELETEPRICESBYWARE          |                       |

| Действие                                                                                             | Команда                       | Комментарий |
|----------------------------------------------------------------------------------------------------|-------------------------------|-------------|
| Добавить налоговые<br>ставки                                                                         | \$\$\$ADDTAXRATES             |             |
| Удалить все налоговые ставки                                                                         | \$\$\$DELETEALLTAXRATES       |             |
| Добавить налоговые<br>группы                                                                         | \$\$\$ADDTAXGROUPS            |             |
| Удалить все налоговые<br>группы                                                                      | \$\$\$DELETEALLTAXGROUPS      |             |
| Добавить налоговые<br>ставки группы                                                                  | \$\$\$ADDTAXGROUPRATES        |             |
| Удалить все налоговые<br>ставки группы                                                               | \$\$\$DELETEALLTAXGROUPRATES  |             |
| Добавить пользователей                                                                               | \$\$\$ADDUSERS                |             |
| Удалить пользователя по коду                                                                         | \$\$\$DELETEUSERSBYCODE       |             |
| Удалить всех пользователей                                                                           | \$\$\$DELETEALLUSERS          |             |
| Добавить связки товаров<br>и кодов продукции<br>согласно ЕГАИС                                       | \$\$\$ADDALCCODES             |             |
| Удалить все связки<br>товаров и кодов<br>продукции согласно<br>ЕГАИС                                 | \$\$\$DELETEALLALCCODES       |             |
| Удалить связки кодов<br>продукции согласно<br>ЕГАИС и товаров<br>по коду товара                      | \$\$\$DELETEALCCODESBYWARE    |             |
| Удалить связки кодов<br>продукции согласно<br>ЕГАИС и товаров<br>по коду продукции<br>согласно ЕГАИС | \$\$\$DELETEALCCODESBYALCCODE |             |

### Добавить товары

**\$\$\$ADDQUANTITY** – с добавлением остатка. Указанный остаток добавляется к текущему.

**\$\$\$REPLACEQUANTITYWITHOUTSALE** – с замещением остатка. Указанный остаток заменяет текущий.

| №<br>поля | Обязательное | Тип поля    | Назначение для товара                                       | Назначение для группы          |
|-----------|--------------|-------------|-------------------------------------------------------------|--------------------------------|
| 1         | Дa           | Целое       | Идентификатор товара                                        |                                |
| 2         | Нет          | Строка 255  | Штрихкоды через запятую.                                    | -                              |
|           |              |             | Максимальная длина<br>штрихкода не превышает<br>40 символов |                                |
| 3         | Нет          | Строка 100  | Наимено                                                     | вание                          |
| 4         | Нет          | Строка 100  | -                                                           |                                |
| 5         | Нет          | Дробное     | Цена.<br>По умолчанию: 0                                    | -                              |
| 6         | Нет          | Дробное 7.4 | Остаток                                                     | -                              |
| 7         | Нет          | -           | Не исполь                                                   | зуются                         |
| 8         | Нет          | Строка      | Флаги через запятую:<br>1 – не используется;                | -                              |
| 9-14      | Нет          | -           | Не используются                                             |                                |
| 15        | Нет          | Строка 20   | Единица измерения                                           | -                              |
| 16        | Нет          | Целое       | Код родительской группы. См. особенности ниже               |                                |
| 17        | Нет          | Целое 1     | Товар или группа:                                           |                                |
|           |              |             | 0 – группа;                                                 |                                |
|           |              |             | 1 – товар.                                                  |                                |
| 10.22     | Цот          |             | По умолчанию: 1<br>На напад                                 | 2010700                        |
| 10-22     | пег          | -           | пе исполь                                                   | зуются                         |
| 23        | Нет          | Целое 10    | Код налогово                                                | ой группы                      |
| 24-25     | Нет          | -           | Не используются                                             |                                |
| 26        | Нет          | Строка 20   | Артикул                                                     |                                |
| 27-30     | Нет          | -           | Не исполь                                                   | зуются                         |
| 31        | Нет          | Строка      | Файл *.bmp, *.jpg, *<br>См. особенно                        | .png с картинкой.<br>ости ниже |

| №<br>поля | Обязательное | Тип поля | Назначение для товара                                                                    | Назначение для группы                     |
|-----------|--------------|----------|------------------------------------------------------------------------------------------|-------------------------------------------|
| 32        | Нет          | Строка   | Описание товара. Для р<br>использоваться си                                              | азделения строк должен<br>имвол « » (A6h) |
| 33-52     | Нет          | -        | Не испол                                                                                 | њзуются                                   |
| 53        | Нет          | Целое    | Код вида продукции<br>(1999)                                                             | -                                         |
| 54        | Нет          | Дробное  | Ёмкость тары, л<br>(0,001 999,999)                                                       | -                                         |
| 55        | Нет          | Целое    | Вид товара:<br>0 – обычный<br>1 – алкоголь<br>По умолчанию: 0                            | -                                         |
| 56        | Нет          | Целое 1  | Маркировка алкогольной<br>продукции:<br>0 – с маркой<br>1 – без марки<br>По умолчанию: 0 | -                                         |
| 57        | Нет          | Дробное  | Крепость алкогольной продукции.<br>По умолчанию: 0                                       | -                                         |
| 58        | Нет          | Дробное  | Себестоимость<br>По умолчанию: 0                                                         | -                                         |

- Если в поле №8 не указаны значения для всех или нескольких флагов, для них будут применены значения по умолчанию: состояние «Включен» для всех флагов. Незаданным флагам, которые идут после последнего заданного, будут присвоены значения по умолчанию, даже если не проставлены соответствующие им запятые в файле загрузки. Значением «выключено» считается «0», значением «включено» - «1». Любые другие значения будут трактоваться как значения по умолчанию.
- В поле №15 загружается единица измерения товара (наименование). При загрузке ищется соответствующая единица измерения в справочнике. Если загружаемая единица не будет найдена, то она добавится в справочник (точность = 0,001).
- Если в **поле №31** не указан путь к картинке, то она должна находиться рядом с файлом загрузки, содержащим команду:
  - При загрузке из каталога в каталоге загрузки.
  - При загрузке файла из архива картинка должна находиться в архиве с файлом загрузки.

При загрузке поддерживаются следующие единицы измерения:

| Наименование для загрузки | Описание         |
|---------------------------|------------------|
| ШТ                        | штуки            |
| КΓ                        | килограммы       |
| л                         | литры            |
| Μ                         | метры            |
| KM                        | километры        |
| м2                        | метры квадратные |
| м3                        | метры кубические |
| КОМПЛ                     | комплекты        |
| упак                      | упаковки         |
| ед                        | единицы          |

• Поле №16 предназначено для построения иерархического списка товаров, т.е. для разбиения товаров по соответствующим товарным группам. Если иерархия не используется, то значение поля №16 = 0.

#### Удалить все товары

#### **\$\$\$DELETEALLWARES**

Данных нет.

#### Удалить товары по коду

#### **\$\$\$DELETEWARESBYWARECODE**

| №<br>поля | Обязательное | Тип поля | Назначение |
|-----------|--------------|----------|------------|
| 1         | Да           | Целое    | Код товара |

#### Удалить штрихкоды товара

#### **\$\$\$DELETEBARCODESBYWARECODE**

Данные:

| №<br>поля | Обязательное | Тип поля  | Назначение |
|-----------|--------------|-----------|------------|
| 1         | Дa           | Целое     | Код товара |
| 2         | Нет          | Строка 40 | Штрихкод   |

Если в поле №2 задано значение, удаляется только указанный штрихкод. Если значение не задано, удаляются все штрихкоды товара.

#### Добавить штрихкоды

#### **\$\$\$ADDBARCODES**

Данные:

| №<br>поля | Обязательное | Тип поля  | Назначение           |
|-----------|--------------|-----------|----------------------|
| 1         | Дa           | Строка 40 | Штрихкод             |
| 2         | Да           | Целое     | Идентификатор товара |

Удалить все штрихкоды

#### **\$\$\$DELETEALLBARCODES**

Данных нет.

Добавить шаблоны штрихкодов

#### **\$\$\$ADDBARCODETEMPLATES**

| №<br>поля | Обязательное | Тип поля   | Назначение                 |
|-----------|--------------|------------|----------------------------|
| 1         | Дa           | Целое 10   | Код шаблона                |
| 2         | Дa           | Строка 100 | Наименование               |
| 3         | Нет          | Строка 100 | Начало диапазона префиксов |
| 4         | Нет          | Строка 100 | Конец диапазона префиксов  |
| 5         | Дa           | Строка 255 | Шаблон разбора             |

Подробное описание шаблонов штрихкодов приведено в Руководстве по эксплуатации в разделе «Настройки».

Формат строки шаблона (Поле №5):

- Поля шаблона разделяются пробелами, параметры полей разделяются двоеточиями, для каждого поля свой набор параметров.
- Паттерн загрузки для поля «Не используется» (Н) имеет только один параметр (количество разрядов), остальные параметры игнорируются.
- Паттерны загрузки для полей «Цена», «Сумма», «Количество» (Ц, С, М) имеют три обязательных параметра:
  - количество разрядов;
  - множитель;
  - признак нуля, как отсутствия поля (значение 0 либо 1).
- Паттерны загрузки для полей «Код» и «Штрихкод» (К, Ш) имеют один обязательный параметр (количество разрядов) и два необязательных:
  - признак отбрасывания нулей (0 оставлять, 1 отбрасывать, 2 фиксировано, по умолчанию 0);
  - количество разрядов с фиксированными нулями (по умолчанию 5).
- Разделитель целой и дробной частей для поля множитель любой одиночный символ («.», «,», буква и пр.).

#### Пример:

#### Шаблон штрихкода: НН ККККК МММММ Н

Параметры поля «Код» (К):

- фиксированное число нулей;
- количество разрядов с лидирующими нулями: 3

Параметры поля «Количество» (М):

- множитель: 0,001;
- флаг «Ноль как отсутствие поля» активен.

Строка шаблона в команде загрузки: Н:2 К:5:2:3 М:5:0.001:1 Н:1

Удалить все шаблоны штрихкодов

#### **\$\$\$DELETEALLBARCODETEMPLATES**

Удалить шаблон штрихкодов по коду

#### **\$\$\$DELETEBARCODETEMPLATEBYCODE**

| №<br>поля | Обязательное | Тип поля | Назначение  |
|-----------|--------------|----------|-------------|
| 1         | Дa           | Целое 10 | Код шаблона |

#### Удалить цены

#### **\$\$\$DELETEALLPRICES**

Данных нет.

#### Удалить цены товаров

#### **\$\$\$DELETEPRICESBYWARE**

Данные:

| №<br>поля | Обязательное | Тип поля | Назначение           |
|-----------|--------------|----------|----------------------|
| 1         | Да           | Целое 10 | Идентификатор товара |

Добавить налоговые ставки

#### **\$\$\$ADDTAXRATES**

Данные:

| №<br>поля | Обязательное | Тип поля    | Назначение                      |
|-----------|--------------|-------------|---------------------------------|
| 1         | Дa           | Целое 10    | Код                             |
| 2         | Нет          | Строка 100  | Наименование                    |
| 3         | Нет          | Строка 100  | Не используется                 |
| 4         | Дa           | Целое 1     | Тип налога:                     |
|           |              |             | 0 – процентный;<br>1 – суммовой |
| 5         | Да           | Дробное 3.2 | Значение налога                 |

Особенности полей:

• TabletPOS работает только с процентными типами налогов. Поэтому при наличии в файле суммовых ставок (поле №4 = 1) загрузка будет прервана с откатом всех изменений и сообщением: «Ошибка загрузки данных. Подробнее смотрите журнал операций». При этом в лог операций запишется соответствующее сообщение.

#### Удалить все налоговые ставки

#### **\$\$\$DELETEALLTAXRATES**

Данных нет.

Налоговую ставку можно удалить, только если она не используется в какой-либо налоговой группе. В противном случае загрузка будет прервана с откатом всех изменений и сообщением об ошибке. При этом в лог операций запишется соответствующее сообщение.

Если удалены и налоговая группа, и ставка, при просмотре журнала документов в соответствующих транзакциях вместо наименования ставки будет выведено «Код|Неизвестно».

#### Добавить налоговые группы

#### **\$\$\$ADDTAXGROUPS**

Данные:

| №<br>поля | Обязательное | Тип поля   | Назначение   |
|-----------|--------------|------------|--------------|
| 1         | Дa           | Целое      | Код          |
| 2         | Нет          | Строка 100 | Наименование |

#### Удалить все налоговые группы

#### **\$\$\$DELETEALLTAXGROUPS**

Данных нет.

Удалить налоговую группу можно только в случае отсутствия на неё ссылок в товарах. В противном случае загрузка будет прервана с откатом всех изменений и сообщением об ошибке. При этом в лог операций запишется сообщение с уровнем «Ошибка».

При просмотре журнала документов в соответствующих транзакциях вместо наименования группы будет выведено «Неизвестно».

#### Включить налоговые ставки в группу

#### **\$\$\$ADDTAXGROUPRATES**

Данные:

| №<br>поля | Обязательное | Тип поля | Назначение           |
|-----------|--------------|----------|----------------------|
| 1         | Дa           | Целое 10 | Приоритет            |
| 2         | Дa           | Целое 10 | Код налоговой группы |
| 3         | Дa           | Целое    | Код налоговой ставки |

Исключить налоговые ставки из всех групп

#### **\$\$\$DELETEALLTAXGROUPRATES**

Данных нет.

Исключение ставок из групп успешно выполняется даже при наличии связи группы с какимлибо товаром.

#### Добавить пользователей

#### **\$\$\$ADDUSERS**

Данные:

| №<br>поля | Обязательное | Тип поля   | Назначение               |
|-----------|--------------|------------|--------------------------|
| 1         | Дa           | Строка 10  | Код                      |
| 2         | Дa           | Строка 100 | Наименование             |
| 3         | Нет          | -          | -                        |
| 4         | Дa           | Строка 10  | Код профиля пользователя |
| 5         | Дa           | Строка     | Пароль                   |

Удалить пользователя по коду

#### **\$\$\$DELETEUSERSBYCODE**

Данные:

| №<br>поля | Обязательное | Тип поля  | Назначение       |
|-----------|--------------|-----------|------------------|
| 1         | Дa           | Строка 10 | Код пользователя |

После обработки всего файла загрузки проводится проверка на наличие пользователя с правами администратора. Если после загрузки ни одного пользователя с профилем «Администратор» не останется, загрузка будет прервана с откатом всех изменений и сообщением об ошибке. При этом в лог операций запишется сообщение.

#### Удалить всех пользователей

#### **\$\$\$DELETEALLUSERS**

Данных нет.

После обработки всего файла загрузки проводится проверка на наличие пользователя с правами администратора. Если после загрузки ни одного пользователя с профилем «Администратор» не останется, загрузка будет прервана с откатом всех изменений и сообщением об ошибке. При этом в лог операций запишется сообщение.

Добавить связки товаров и кодов продукции согласно ЕГАИС

#### **\$\$\$ADDALCCODES**

| Д         | анные:       |          |                                        |
|-----------|--------------|----------|----------------------------------------|
| №<br>поля | Обязательное | Тип поля | Назначение                             |
| 1         | Дa           | Строка   | Идентификатор товара                   |
| 2         | Дa           | Строка   | Код продукции согласно ЕГАИС (AlcCode) |

Удалить все связки товаров и кодов продукции согласно ЕГАИС

#### **\$\$\$DELETEALLALCCODES**

Данных нет

Удалить связки кодов продукции согласно ЕГАИС и товаров по коду товара

#### **\$\$\$DELETEALCCODESBYWARE**

Данные:

| №<br>поля | Обязательное | Тип поля | Назначение           |
|-----------|--------------|----------|----------------------|
| 1         | Дa           | Строка   | Идентификатор товара |

Удалить связки кодов продукции согласно ЕГАИС и товаров по коду продукции согласно ЕГАИС

#### **\$\$\$DELETEALCCODESBYALCCODE**

| №<br>поля | Обязательное | Тип поля | Назначение                             |
|-----------|--------------|----------|----------------------------------------|
| 1         | Дa           | Строка   | Код продукции согласно ЕГАИС (AlcCode) |

# Сообщения обмена для журнала операций

При выполнении обмена в журнал операций записываются сопутствующие события. Возможные сообщения об ошибках и предупреждения приведены в таблице:

| Сообщение                                                                                                    | Комментарий                                                                                                    |
|----------------------------------------------------------------------------------------------------|----------------------------------------------------------------------------------------------------|
| Ошибка загрузки данных из файла <i>file.txt</i> . Не удалось открыть файл для чтения данных. Загрузка прервана                                                      |                                                                                                    |
| Ошибка загрузки данных из файла <i>file.txt</i> . Не найден файл для загрузки в zip-архиве. Загрузка прервана                                                       |                                                                                                    |
| Ошибка загрузки данных из файла<br>file.txt. Файл не соответствует<br>поддерживаемому формату данных.<br>Загрузка прервана                                          |                                                                                                    |
| Ошибка загрузки данных из файла <i>file.txt</i> . Данные из файла уже были загружены ранее. Загрузка прервана                                                       |                                                                                                    |
| Ошибка загрузки данных из файла <i>file.txt</i> . Не удалось прочитать данные из файла. Загрузка прервана                                                           |                                                                                                    |
| Неизвестная команда в строке <i>m</i>                                                                                                    | Возникает при нахождении в файле неизвестной команды                                                                                                    |
| Ошибка загрузки данных из файла <i>file.txt</i> . Некорректные данные в поле <i>n</i> строки <i>m</i> . Загрузка прервана                                           | Загрузка прерывается с откатом изменений                                                                                                    |
| Ошибка загрузки данных из файла <i>file.txt</i> . Неверные данные в строке <i>m</i> – группа содержит вложенные элементы и не может быть удалена. Загрузка прервана | Возникает при попытке удаления группы, содержащей вложенные элементы                                                                                                    |
| Ошибка загрузки данных из файла <i>file.txt</i> . Неверные данные в строке <i>m</i> – родительская группа не найдена. Загрузка прервана                             | Возникает при попытке загрузки товара, для которого указан код несуществующей родительской группы                                                                                                    |
| Ошибка загрузки данных из файла <i>file.txt</i> . Некорректная попытка изменения признака элемента IS_GROUP в строке <i>m</i> . Загрузка прервана                   | <ul> <li>Ошибка возникает при попытке:</li> <li>загрузки товара с кодом, совпадающим с кодом содержащейся в БД TabletPOS группы;</li> <li>загрузки группы с кодом, совпадающим с кодом содержащегося в БД TabletPOS товара</li> </ul> |

| Сообщение                                                                                                    | Комментарий                                                                                                    |
|----------------------------------------------------------------------------------------------------|----------------------------------------------------------------------------------------------------|
| Ошибка загрузки данных из файла <i>file.txt</i> . Неверные данные в строке <i>m</i> - товар не найден. Загрузка прервана                                    | <ul> <li>Ошибка возникает при попытке:</li> <li>удаления по коду товара, которого нет в БД;</li> <li>изменения/удаления ШК для товара, которого нет в БД;</li> <li>изменение/удаления цены для товара, которого нет в БД.</li> </ul> |
| Ошибка загрузки данных из файла <i>file.txt</i> . Неверные данные в строке <i>m</i> – не заданы обязательные параметры. Загрузка прервана                   |                                                                                                    |
| Ошибка загрузки данных из файла <i>file.txt</i> . Ошибка изменения данных в БД при обработке строки <i>m</i> . Повторите попытку позднее. Загрузка прервана |                                                                                                    |
| Ошибка выгрузки данных в файл <i>file.txt</i> . Не удалось открыть файл для записи данных. Выгрузка прервана                                                |                                                                                                    |
| Ошибка выгрузки данных в файл<br>file.txt. Не удалось упаковать файл<br>file2.txt в zip-архив. Выгрузка прервана                                            |                                                                                                    |
| Ошибка выгрузки данных в файл<br>file.txt. Не удалось записать данные в<br>файл. Выгрузка прервана                                                          |                                                                                                    |
| Ошибка выгрузки данных в файл<br>file.txt. Не удалось выгрузить<br>транзакцию <i>&lt;название транзакции&gt;</i><br>номер k. Выгрузка прервана              | Если название транзакции определить не удалось, указывается «Неизвестная транзакция»                                                                                                    |
| Ошибка выгрузки данных в файл<br>file.txt. Не удалось прочитать<br>транзакции из базы данных. Выгрузка<br>прервана                                          |                                                                                                    |
| Ошибка выгрузки данных в файл<br>file.txt. Нет данных для выгрузки.<br>Выгрузка прервана                                                                    |                                                                                                    |

# Приложение А

При тестировании проверялась корректность обмена данными со следующими АСТУ:

- Далион: Управление магазином;
- Айтида;
- Управление торговлей, редакция 10.3.

Выявленные особенности обмена данными с указанными АСТУ приведены ниже.

### ДАЛИОН: Управление магазином.ПРО, редакция 1.2 (1.2.23.01)

#### Особенности настройки

При настройке в параметрах оборудования указывалась модель «Атол: Frontol (версии 4.9 и выше)».

#### Загрузка

- 1. С отключённым флагом предварительной очистки данных (Управление кассами/Очистить ККМ перед загрузкой) в файле загрузки используется поддерживаемая в TabletPOS команда \$\$\$REPLACEQUANTITYWITHOUTSALE. Данные успешно загружаются в TabletPOS.
- 2. В Далион с включённым флагом предварительной очистки данных (Управление кассами/Очистить ККМ перед загрузкой) в файле загрузки используется не поддерживаемая TabletPOS команда \$\$\$REPLACEQUANTITY. Для корректной загрузки такого файла в TabletPOS необходимо заменить \$\$\$REPLACEQUANTITY на \$\$\$ADDQUANTITY или \$\$\$REPLACEQUANTITYWITHOUTSALE.

#### Выгрузка

- 1. Для обработки выгруженных товароучётных документов в Далион необходимо указать соответствующие параметры загрузки. Для этого в справочнике Кассовые узлы нужно выбрать интересующий узел и на закладке "Документы" указать соответствие шаблонов документов Далион кодам видов документов TabletPOS.
- 2. При загрузке отчёта в Далион будет создан документ "Отчёт кассовой смены", содержащий все операции за смену кроме внесения и выплаты, а также документы, настроенные согласно п.1.

### АЙТИДА

#### Особенности настройки

При настройке в карточке оборудования указывались параметры:

- производитель: «АТОЛ»;
- профиль: «Обмен данными с Фронтол. WIN32 V.2».

#### Загрузка

При загрузке ККМ товарами используются поддерживаемые в TabletPOS команды \$\$\$ADDQUANTITY и \$\$\$REPLACEQUANTITYWITHOUTSALE (в зависимости от настройки). Данные успешно загружаются в TabletPOS.

#### Выгрузка

- 1. Для обработки выгруженных товароучётных документов в Айтида необходимо на форме обмена данными с торговым оборудованием настроить соответствие документов Айтида кодам видов документов TabletPOS.
- 2. При загрузке отчёта в Айтида будет создан документ "Документ кассовой смены", содержащий все операции за смену кроме внесения и выплаты, а также документы, настроенные согласно п.1.

#### Управление торговлей, редакция 10.3 (10.3.24.1)

#### Загрузка

- 1. Обработка обслуживания: 82ATOLCashierECROfflineEx\_v2\_34\_free.epf При загрузке ККМ товарами в файле загрузки используется не поддерживаемая TabletPOS команда \$\$\$REPLACEQUANTITY. Для корректной загрузки такого файла в TabletPOS необходимо заменить \$\$\$REPLACEQUANTITY на \$\$\$ADDQUANTITY или \$\$\$REPLACEQUANTITYWITHOUTSALE.
- 2. Обработка обслуживания: ATOLCashierECROffline\_v2.epf, версия 2.29 При загрузке ККМ товарами в файле загрузки используется поддерживаемая TabletPOS команда \$\$\$ADDQUANTITY, однако перед блоком товаров следует не поддерживаемая TabletPOS команда \$\$\$DELETEALLASPECTREMAINS. Для корректной загрузки такого файла в TabletPOS необходимо удалить данную команду.

#### Выгрузка

В Управление торговлей доступна выгрузка только кассовых документов. При выгрузке товароучётных документов после загрузки файла в АСТУ соответствующие товароучётные транзакции попадают в отчёт о розничных продажах, что приводит к некорректным итогам смены.

# +7(495)730-7420 www.atol.ru

Исключительные права на программное обеспечение и документацию принадлежат ООО "АТОЛ Свой Магазин" 2015-2016